# 助教资格培训要求及平台操作指南

(参训人员用)

#### 一、 前言

培训要求:参训学生须按时报名及完成培训考核,逾期系统将关闭,不再记录培训及考核成绩;平台将记录参训时长,培训课程学习完成度为100%,选修课程完成度为50%,方符合考勤要求,考勤不达标或考核成绩不合格的,均视为本次培训不合格;参训学生完成所有培训内容且考核成绩不低于85分即为培训合格,每人有两次答题机会,取最高分为最终考核成绩;合格名单将上传至本科教务系统助教管理模块,作为今后助教岗位选拔、聘用、安排等的前提条件。

本指南主要介绍本次培训参训人员在"中山大学在线教学平台" 如何展开报名、学习和考核。

#### 二、 登录

1. 在浏览器输入在线教学平台网址: <u>https://lms.sysu.edu.cn</u> (温馨提示: 为保证显示效果,建议使用以下浏览器访问)

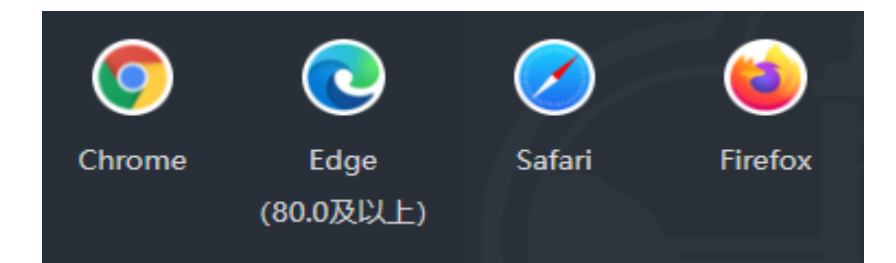

2. 登录方式 (可二选一):

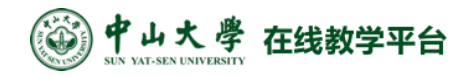

(1) NetID 登录: 点登录框中间的"登录"按钮,使用中央身份验证服务方式登录;

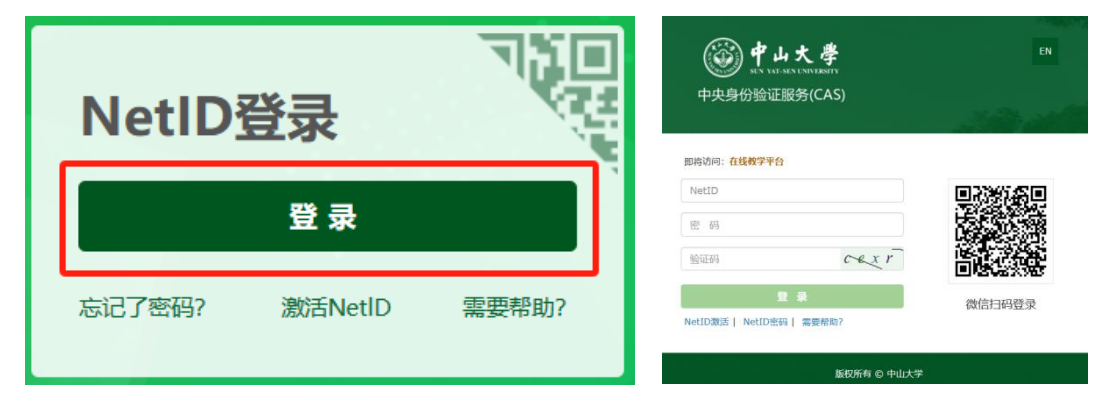

(2) **企业微信扫码登录**:点击登录框右上角二维码,打开二维码。然后,打开手机的企业微信应用,确认当前使用<u>中山大学</u>为 企业,进行扫码登录;

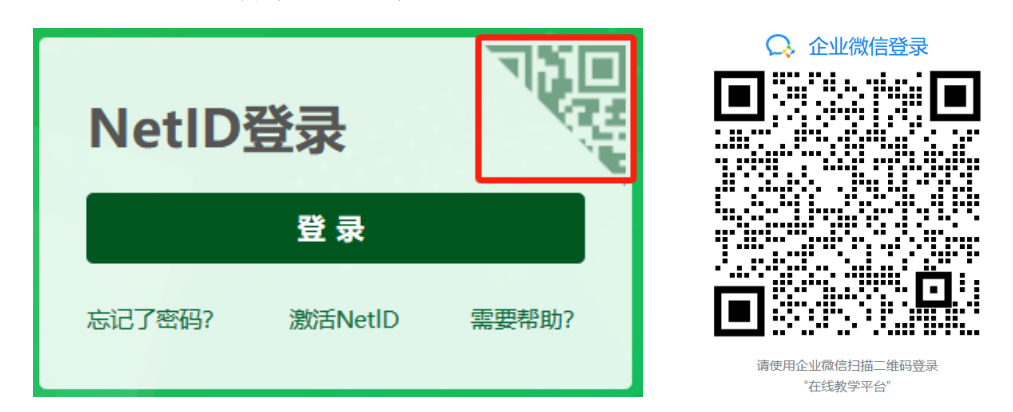

- 三、 报名选课
- 1. 在顶部搜索栏中输入"助教资格培训"后,点击" 🔧 "

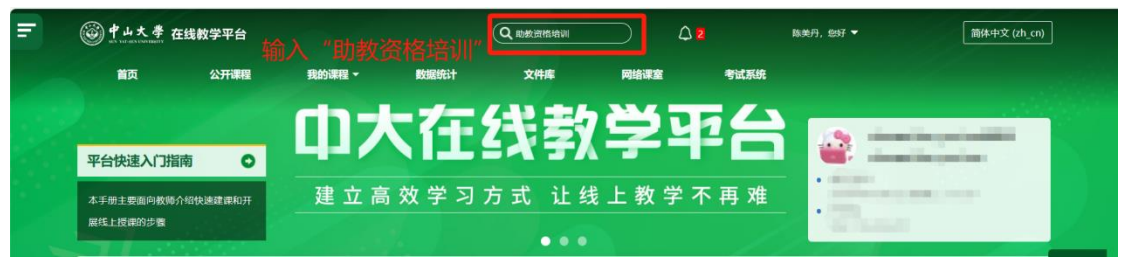

2. 点击进入课程

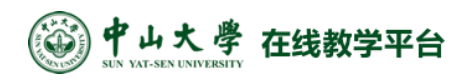

| ٢    | <b>#</b> Ц: | 大學     | 在线教学   | 2平台                 |                 |        | Q 18# |   | 众 消息通知 4 | <br>简体中文 (zh_cn) |
|------|-------------|--------|--------|---------------------|-----------------|--------|-------|---|----------|------------------|
|      | 首页          |        | 公开课程   | 我的课程 -              | 数据统计            | 文件库    | 网络课室  | 學 | 考试系统     |                  |
| 个人主页 | ī > 课程 >    | > 搜索 > | 助教资格培训 |                     |                 |        |       |   |          |                  |
| 搜索   | <b>零结</b> 集 | 具: 1   |        |                     |                 | 助教资格培训 |       | Q |          |                  |
| ⑥在   | 线教学平台       |        |        |                     |                 |        |       |   |          | ₽°               |
|      | 助           | 教资     | 格培训    | <b>切</b> 教:<br>开设单: | 2: 教务部<br>进入该课程 |        | 一点击   |   |          | 类别:教务部           |
|      |             |        |        |                     |                 |        |       |   |          |                  |
|      |             |        |        |                     |                 |        |       |   |          |                  |
|      |             |        |        |                     |                 |        |       |   |          |                  |
|      |             |        |        |                     |                 |        |       |   |          |                  |
|      |             |        |        |                     |                 |        |       |   |          |                  |

3. 输入选课密码 #Zjzgpx2526 后,点击"将我加入"即可选课成功

(可选课时间:7月4日-8月27日)

| <b>谷子</b>      | 學 在线教学         | 平台            |             |      | Q ##      |    | <br>简体中文 (zh_cn) |
|----------------|----------------|---------------|-------------|------|-----------|----|------------------|
| 首页             | 公开课程           | 我的课程 -        | 数据统计        | 文件库  | 网络课室 考试系统 | Ŕ. |                  |
| 个人主页 > 课程 > \$ | 合训课程 > 教务部 > 以 | b教资格培训 ≥ 将我加, | \此课程 > 选课选项 |      |           |    |                  |
| 助教资格           | 培训             |               |             |      |           |    |                  |
| 选课选项           |                |               |             |      |           |    |                  |
|                |                |               |             |      |           |    | 2*               |
| 🎯 在线数学平台       |                | 助             | 教资格培训       |      |           |    |                  |
| 助              | 教资格培证          | л<br>Л        | 设单位:教务部     |      |           |    |                  |
|                |                | * 1           |             |      |           |    |                  |
|                |                |               |             |      |           |    |                  |
|                |                |               |             |      |           |    |                  |
| • 2025-202     | 26学年第一学        | 期             |             |      |           |    |                  |
| 选课密码           | #Zjzgpx2526    |               |             | (BC) | 1.输入选课密码  | 玛  |                  |
|                |                |               |             |      |           |    |                  |
| 将我加入           | 2.点击           |               |             |      |           |    |                  |
|                |                |               |             |      |           |    |                  |

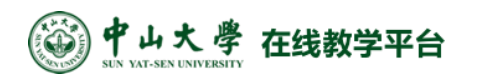

| l 中山大學 在线教学习         | 阳台    |      |     |      | Q ### |     | () Industri III |                    | -                         |    |      |    | <b>1014</b> 149 | ₹(zh_cn  |
|----------------------|-------|------|-----|------|-------|-----|-----------------|--------------------|---------------------------|----|------|----|-----------------|----------|
| 首页 公开课程              | 我的课程。 | 数据统计 | 文件库 | 网络建立 | 书试系统  | 問 遵 |                 |                    |                           |    |      |    |                 |          |
| 个人主页 > 我的课程 > 助教资格培训 |       |      |     |      |       |     |                 |                    |                           |    |      |    |                 |          |
| 助教资格培训               |       |      |     |      |       |     | 成绩 参与人          | 课程如                | 客搜索                       |    |      |    |                 | ~        |
| 念已注册课程 <b>。</b>      |       |      |     |      |       |     | ×               | 日历                 |                           |    |      |    | 225             | ~        |
|                      |       |      |     |      |       |     |                 | Riak               | 医槽端间                      |    |      | ~  | \$1011          |          |
| ■ 課程公告               |       |      |     |      |       |     |                 | 我的日                | ħ                         |    |      |    |                 |          |
|                      |       |      |     |      |       |     |                 | <b>n</b> -         | R:                        | NE | JUES | 雕五 | 和人              | NEI<br>1 |
| 助教资福培训               |       |      |     |      |       |     |                 | 2                  | 3                         | 4  | 5    | 6  | 7               |          |
| 助教资格培训               |       |      |     |      |       |     | 全部漏开 全部折叠       | 16                 | 17                        | 18 | 19   | 20 | 21              | 22       |
| 模块—: 教育教学理念          |       |      |     |      |       |     | ^               | 50                 | 24<br>81                  | 25 | 26   | 27 | 28              | 29       |
| 模块二: 助教政策解读          |       |      |     |      |       |     | ^               | 近期車<br>没有即         | 祥<br>将到来的哪件               | ;  |      |    |                 |          |
| 模块三: 教学方法            |       |      |     |      |       |     | ^               | PRES               | 空管理                       |    |      |    |                 | $\sim$   |
| 模块图:沟通技巧货略           |       |      |     |      |       |     | ^               | 更多                 |                           |    |      |    |                 |          |
| 欄块五: 实验设备管理          |       |      |     |      |       |     | ^               | <u>北</u> 朝伊<br>昭元近 | পান্দ<br>ধান্যাল্ল জন্মান | RA |      |    |                 |          |
| 模块六: 教育学与心理学         |       |      |     |      |       |     | ^               |                    |                           |    |      |    |                 |          |
| 模块七: 朋輩分享文流          |       |      |     |      |       |     | ^               |                    |                           |    |      |    |                 |          |

## 四、 课程学习及考核

#### 1. 进入课程

在顶部导航栏中"我的课程"中可以看到已加入的"助教资格培训"课程,点击课程名称即可进入课程主页。

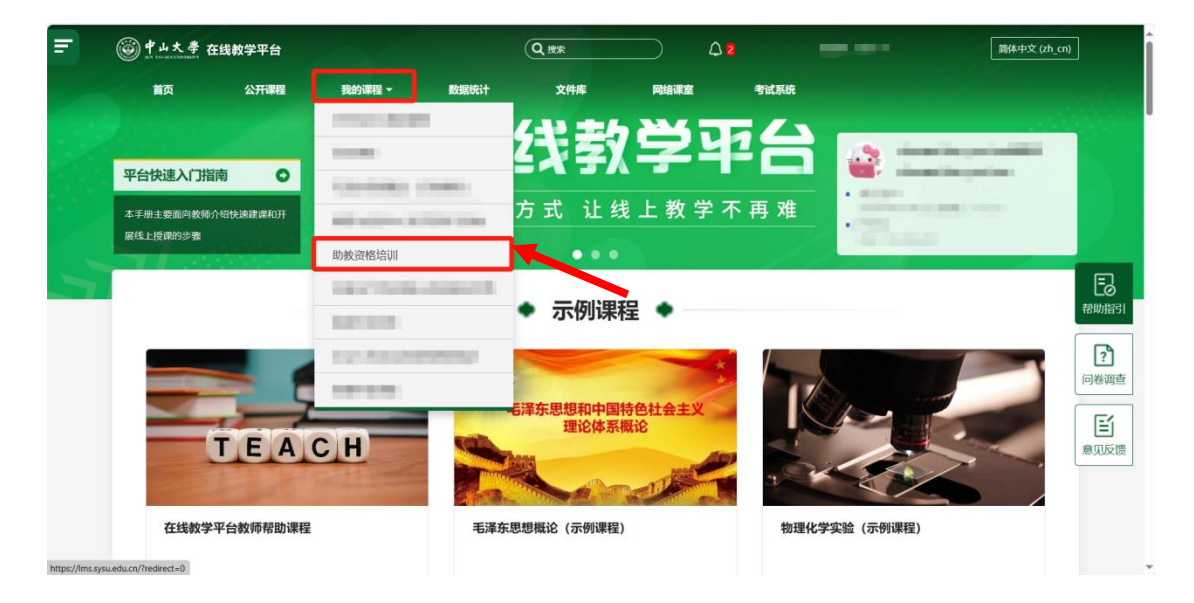

| 中山大 学 在线教学平台                    | 《参训人员平台操                            | 作打  |
|---------------------------------|-------------------------------------|-----|
| 个人主页 > 课程 > 地训课程 > 教务部 > 助教资格培训 |                                     |     |
| 助教资格培训                          | 成绩 <b>急与人</b> 网络内容搜索                | ~   |
|                                 | 日历                                  | ~   |
| ■ 课程公告                          | 助約直接培训 > 新事件                        |     |
|                                 | <b>兵的日历</b>  2024年:                 | 12月 |
| 1074文(2014年1月1日)                | 月一 月二 月三 月行 月六 月六                   | 周日  |
| 助教资格培训                          | 全部展开 2 3 4 5 6 7   9 10 11 12 13 14 | 8   |
| 模块: 教育教学理念                      | 16 17 18 19 20 21                   | 22  |
| 极块二: 助教政策解读                     | 23 25 26 27 28                      | 29  |
| 模块三: 教学方法                       |                                     |     |
| 极块門: 海通技巧策略                     | · 阿格康空管理                            | ~   |
| 模块五:实验设备管理                      | へ 逆今時課                              |     |
| 极块六: 教育学与心理学                    |                                     |     |
| 模块七: 删整分享交流                     | ^                                   |     |
|                                 | ^                                   |     |

#### 2. 参与视频学习

在课程主页中,在"助教资格培训"栏目下,点击视频活动即可 观看视频。当学习时长、进度满足课程视频的观看进度为 100%完成 (选修课程的观看进度为 50%完成)时,该视频活动视为完成学习。

| 助教资格培训                                                  |                                   | <b>P</b> - | 周二              | 周三       | 月四       | 周五       | 周六       | 周日       |
|---------------------------------------------------------|-----------------------------------|------------|-----------------|----------|----------|----------|----------|----------|
| 助教资格培训                                                  | 全部展开 全部拆叠                         | 2          | 3               | 4        | 5        | 6        | 7        | 1<br>8   |
| 模块一: 教育转学理念                                             | ~                                 | 9<br>16    | 10<br>17        | 11<br>18 | 12<br>19 | 13<br>20 | 14<br>21 | 15<br>22 |
| ■ 如何在中大會一省优秀的学生思想(強麗:中山大学教务部務量处(飲材处)处长、生命科学学院教授)        | (58) Rade 100%                    | 23<br>30   | <b>24</b><br>31 | 25       | 26       | 27       | 28       | 29       |
|                                                         |                                   | 近期机        | 断件<br>DHF形中的事   | Fit‡     |          |          |          |          |
| 磁块二: 助性政策解读                                             | ~                                 | 网络         | 课室管理            |          |          |          |          | $\sim$   |
| 本科課程助飲管理但則解決(学紀特:中山大学教务部)                               | (88) <mark>(555,55) 1007</mark> ) | 近期         | ·呣課<br>阿課       |          |          |          |          |          |
| 模块三: 教学方法                                               | ~                                 | 10.00      | 74043 440493    | AS DESIR |          |          |          |          |
| 意度互加式建塑如何的分离数工作(银小军:清中大学苏世民书稿高限长,清中大学经济管理学稿领导力与但只管理系统供) | <b>62 1228</b> , 168              | 需观看        | 进度              | 达10      | 0%才      | 会标       | 记为       | 完成       |
| ▶ 如何與好律程於他律程质量问题這畫 (王哲:清华大学組动系教授)                       | C2 (1227#+ 100%)                  |            |                 |          |          |          |          |          |
| 4814年1: 沟通位均衡器                                          | ^                                 |            |                 |          |          |          |          |          |
| 模块石: 实验设备管理                                             | ^                                 |            |                 |          |          |          |          |          |
| 极块六: 教育学与心理学                                            | ^                                 |            |                 |          |          |          |          |          |
|                                                         |                                   |            |                 |          |          |          |          |          |

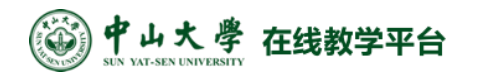

| = |                                             |                  |                  | - |
|---|---------------------------------------------|------------------|------------------|---|
|   | 极块八:数字工具                                    | ~                |                  |   |
|   | 1.必修:如何运用在线救学平台协助救师开展数学化救学 (网络与信息中心)        | ~                |                  |   |
|   | 1.必修: 如何运用在线数学平台协助数成开展数字化数学 (网络与信息中心)       | RE REE 1000      |                  |   |
|   | 2.送修:AI智慧课程学生网页读学习指由;智慧时知识图谱都版使用指由-校构读(智慧时) | ~                |                  |   |
|   | "<br>要求策完成50%最以上到长的思想内容学习                   |                  |                  |   |
|   | ■ AI質達達程学生同页論学习協商                           |                  |                  |   |
|   | 留題明知評面過新政使用指南-欽何請                           | 62 8284: 195     |                  |   |
|   |                                             |                  |                  |   |
|   | 3.送柳: 雨课煤屋作指南; 学堂在线一体化平台提作指南 (学堂在线)         | ~                |                  |   |
|   | 要走回见或50%我以上时长的急性的有学习                        |                  | 需观看进度达50%才会标记为完成 |   |
|   | 雨谭ু燈擺作指南                                    | ~                |                  |   |
|   | SOR(6)313133300                             | (E) (SEC. 13)    |                  |   |
|   | ▶ 周環叢6.0版本2時用止62展開介绍                        | (#2) (522/#1195) | J                | ٥ |

#### 3. 参与培训考核

当完成所有培训主题视频内容学习后,即可参加培训考核。考核 过程中,每人有2次答题机会,每次答题时长60分钟,取最高分为 最终成绩。最终成绩为85分及以上即为通过本次培训考核。

考核答题共2次机会,不再另设补考。如2次答题均未达85分,则本次培训结果记为不通过。

|                                                          | 1705-1477 府 (2·14-27-11-14-14-14-1-100-14-14        |                              |          |      |  |
|----------------------------------------------------------|-----------------------------------------------------|------------------------------|----------|------|--|
| 这个活动,高度互动式课堂如何做到<br>这个活动,如何做好课程反馈和课程<br>这个活动,如何做好一名实验课即看 | 子即教工作(清华大学我小车教<br>呈质量问题调查(清华大学王哲<br>教(中山大学保延翔教授) 已标 | 復) 已标记完成<br>教授) 已标记完成<br>记完成 |          |      |  |
| <br>显示更多                                                 |                                                     |                              |          |      |  |
|                                                          |                                                     |                              |          |      |  |
| 助教资格培训                                                   | 空训老核                                                | Higher .                     | Willer . | War. |  |
|                                                          | 1 21 21 21 22                                       |                              |          |      |  |
| 1995年                                                    |                                                     |                              |          |      |  |
| 打开: 2025年07月4日 星期五 08:00<br>美闭: 2025年08月27日 星期三 23:59    |                                                     |                              |          |      |  |
| 开始作答                                                     |                                                     |                              |          |      |  |
| 许作答次数: 2                                                 |                                                     |                              |          |      |  |
| 间限制: 1小时                                                 |                                                     |                              |          |      |  |
| 评分方法:最高分                                                 |                                                     |                              |          |      |  |

| 培训考核 |  |                                                   |                                    |                             |            |               |       |       |
|------|--|---------------------------------------------------|------------------------------------|-----------------------------|------------|---------------|-------|-------|
| 试答概要 |  |                                                   |                                    |                             |            |               |       |       |
| 试题   |  | 状态                                                |                                    |                             |            |               |       |       |
| 1    |  | 答案已保存                                             |                                    |                             |            |               |       |       |
| 2    |  | 答案已保存                                             |                                    |                             |            |               |       |       |
| 3    |  | 答案已保存                                             |                                    |                             |            |               |       |       |
| 4    |  | 还未作答                                              |                                    |                             |            |               |       |       |
| 5    |  | 还未作答                                              |                                    |                             |            |               |       |       |
| 6    |  | 还未作答                                              |                                    |                             |            |               |       |       |
| 7    |  | 还未作答                                              |                                    |                             |            |               |       |       |
| 8    |  | 还未作答                                              |                                    |                             |            |               |       |       |
| 9    |  | 还未作答                                              |                                    |                             |            |               |       |       |
| 10   |  | 还未作答                                              |                                    |                             |            |               |       |       |
| 11   |  | 还未作答                                              |                                    |                             |            |               |       |       |
| 12   |  | 还未作答                                              |                                    |                             |            |               |       |       |
| 13   |  | 还未作答                                              |                                    |                             |            |               |       |       |
| 14   |  | 込未作答                                              |                                    |                             |            |               |       |       |
| 15   |  | 还未作答<br>) [[] [] [] [] [] [] [] [] [] [] [] [] [] |                                    |                             |            |               |       |       |
| 10   |  | 近本作音                                              |                                    |                             |            |               |       |       |
| 19   |  | 近本1F省<br>沃由作效                                     |                                    |                             |            |               |       |       |
| 10   |  | 还未作营                                              |                                    |                             |            |               |       |       |
| 20   |  | 近末1F音<br>还未作等                                     |                                    |                             |            |               |       |       |
|      |  | j.                                                | 返回试<br>地试答必须在 2023年02月20日<br>全部提交ታ | 答<br>星明— 23:59 之前提交。<br>柱结束 | 结束作<br>结束本 | ≌答后点∃<br>≤次作答 | 5全部提交 | 并结束即可 |

### 五、 技术支持与帮助

中山大 學 在线教学平台

参训人员若在参与培训课程的学习中遇到问题时,可致电联系信息技术服务帮助台进行问题咨询,或通过邮件方式反馈您的意见与问题。

信息技术服务帮助台

服务热线: 020-84036866(广州)、0756-3668500(珠海)、0755-23262600(深圳)

邮箱地址: helpdesk@mail.sysu.edu.cn

邮件反馈问题模板:

姓名:

NetID:

职工号/学号:

联系电话:

故障所在课程、活动:

故障发生时间:

使用浏览器及版本:

具体报错信息(请尽量提供出现问题的页面链接地址和截图):